# **Assigning role-based Category Templates**

#### Overview

Website administrators can implement different category templates based on a user's role. For example, having the website display one category template for B2B users, and another for B2C users.

### Step-by-step guide

To Assign a Category Template to a Role:

- 1. Navigate to 'Accounts' --> 'Role Management' (zRoles.aspx).
- 2. Select the required role via radio button; the 'Role Details' tab will load.
- 3. Click the **'Functions'** tab.
- 4. Click 'Modify'.
- 5. In the 'Category Template Suffix' field, enter the suffix value for category templates assigned to this role.
  For example, the suffix of 'B2C' may be an appropriate value for the B2C role, and 'B2B' for the B2B role.

| Registered Role Name :                             | Please Select                                                                                                    |  |
|----------------------------------------------------|----------------------------------------------------------------------------------------------------|--|
| Allow Back From Order Complete :                   | ×                                                                                                    |  |
| Force Own Order Search :                           |                                                                                                    |  |
| Registration Email Address Validation :            |                                                                                                    |  |
| Field Group for User Administration Preferences :  | Please Select                                                                                                    |  |
| Use the Warehouse Pack Qty :                       |                                                                                                    |  |
| User Registration Template :                       | Please Select 🔻                                                                                                    |  |
| Allow B2C Change Delivery Address :                | Ø                                                                                                    |  |
| Password Rule Code :                               | Please Select 🔻                                                                                                    |  |
| Category Template Suffix :                         |                                                                                                    |  |
| Ac Pay Customer Discount Clause :                  |                                                                                                    |  |
| Ac Pay Customer Trans Discount Clause :            |                                                                                                    |  |
| Hide Internal Pricing :                            |                                                                                                    |  |
| Freight Override :                                 |                                                                                                    |  |
| Address Validation Mode :                          | Always 🔻                                                                                                    |  |
| Address Validation Ruleset :                       | B2B <b>v</b>                                                                                                    |  |
| Address Validation Ruleset for Electronic Orders : | Please Select 🔻                                                                                                    |  |
| Force B2C Use Post Code Entry :                    |                                                                                                    |  |
| Min Order Qty Stock Types :                        |                                                                                                    |  |
| Auto Part Registration :                           |                                                                                                    |  |
| First Order Free Product :                         |                                                                                                    |  |
| First Order Free Order Value :                     | 0.00                                                                                                    |  |
| Confirm Delete for Order Templates - Favourites :  |                                                                                                    |  |
| Show Shipped Amount In Order Search :              |                                                                                                    |  |
| Show Tax Inc Or Exc In Order Search :              | <ul> <li>Image: A state of the state of the state of</li></ul> |  |
|                                                    |                                                                                                    |  |

- 6. Identify the category template that is currently in use, and create a new template with the appropriate suffix in the Template Name.
  - E.g. Default Category Template = 'CategoryTemplate' B2B Role Category Template = 'CategoryTemplateB2B' B2C Role Category Template = 'CategoryTemplateB2C'
  - NOTE: In the above example, 'CategoryTemplate' will remain the default and will be applied for any role that does not have a 'Category Template Suffix' defined.

#### Additional Information

For information on creating and editing templates, see Template Editor How Tos.

| Minimum Version Requirements | ** ** **              |
|------------------------------|-----------------------|
| Prerequisites                |                       |
| Self Configurable            | Yes                   |
| Business Function            | Products & Categories |
| BPD Only?                    | Yes                   |
| B2B/B2C/Both                 | Both                  |
| Third Party Costs            | n/a                   |

## Related help

- User Logins & Registrations
  Website User Roles
  Website User Status
  Standard Roles
  Editing with the Content Editor (2014 R1)